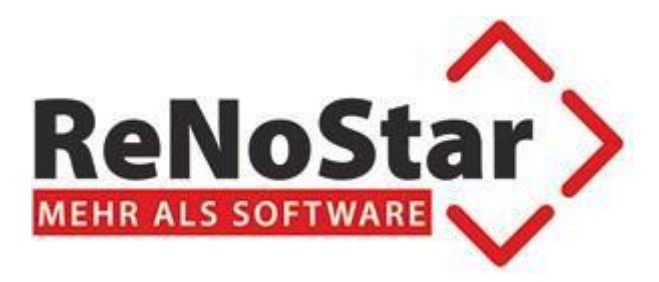

# ReNoStar 19.085.0

# ReNoStar ActionPack November 2022

- beA-Schnittstelle:
  - o Unterstützung der Fernsignatur
  - Neuer XJustiz-Standard: 3.3.1
- Governikus-Schnittstelle:
  - Governikus Com Vibilia
- Zentraler Posteingang:
   OAuth-Authentifizierung
- Automatischer Updatevorgang
- Anpassung E-Bank Schnittstelle

Stand 01.10.2022

# Inhaltsverzeichnis

| 1 | Vorl | bemerkung                                                                      | 3        |
|---|------|--------------------------------------------------------------------------------|----------|
|   | 1.1. | Unterstützung der beA-Karten der neuen Generation                              | 3        |
|   | 1.2. | BeA-Schnittstelle: Unterstützung des neuen Fernsignatur-Verfahrens             | 3        |
|   | 1.3. | BeA-Schnittstelle: Neues XJustiz-Standard ab dem 31.10.2022                    | 3        |
|   | 1.4. | Governikus-Schnittstelle: Governikus Com Vibilia                               | 3        |
| 2 | 7en  | traler Posteingang                                                             | 4        |
| - | 2011 | 2.1.1 Automatisierung des ZPE Update-Vorgangs                                  | 4        |
|   |      | 2.1.2 Email-Empfang über EWS (Exchange Web Services)                           | 5        |
|   |      | 2.1.3 EWS-Zugriff unter Benutzung der OAuth-Authentifizierungsmethode          | 6        |
| 3 | beA  | -Schnittstelle                                                                 | .15      |
|   | 3.1  | beA-Versand                                                                    | 15       |
|   |      | 3.1.1 Unterstützung der beA-Karten der neuen Generation                        | 15       |
|   |      | 3.1.2 Unterstutzung der Fernsignatur                                           | .15      |
|   |      | 3.1.4 Versand von Entwürfe                                                     |          |
|   |      | 3.1.5 Auswahl Empfänger                                                        | 16       |
|   |      | 3.1.6 Externer Strukturdatensatz                                               | 17       |
|   |      | 3.1.7 Automatische pdf/a Konvertierung                                         | 17       |
| 4 | Sch  | nittstellen für das Online-Mahnverfahren                                       | .18      |
|   | 4.1  | beBPo-Schnittstelle über proGOV ERV beBPo-Appliance mit Integration in das     |          |
|   |      | eMail-System                                                                   | 18       |
|   |      | 4.1.1 Einrichtung                                                              | .18      |
|   |      | 4.1.2 Versand                                                                  | 20       |
|   | 4.2  | Online Mahnverfahren über Governikus Com Vibilia                               | 21       |
|   |      | 4.2.1 Einrichtung                                                              | 21       |
|   |      | 4.2.2 Versand der EDA-Dateien                                                  | 22       |
|   |      | 4.2.5 Lingang                                                                  | .20      |
| 5 | Peri | pherie-Daten                                                                   | .27      |
|   | 5.1  | Änderung der Pfändungsfreigrenzen<br>5.1.1 Unpfändbare Beträge nach § 850c ZPO | 27<br>27 |

# 1 Vorbemerkung

## 1.1.Unterstützung der beA-Karten der neuen Generation

Ab dem 8.9.2022 sind bereits die ersten beA-Karten bei einigen Anwälten abgelaufen. Spätestens ab diesem Zeitpunkt besteht die Pflicht sich am beA System mit der neuen beA-Karte anmelden zu müssen. Seitens BRAK ist es geplant alle beA-Karten bis Jahresende zu tauschen, da ab 2023 die alte Kartengeneration die sicherheitstechnischen Anforderungen einer gesicherten Kommunikation nicht mehr erfüllen werden.

Mit diesem ActionPack wird die Unterstützung der neuen beA-Karten gewährleistet.

## 1.2. BeA-Schnittstelle: Unterstützung des neuen Fernsignatur-Verfahrens

Mit Einführung der neuen beA-Karten, wurde das Signatur-Verfahren Seitens BRAK abgeändert: das Signaturzertifikat befindet sich nicht mehr auf der beA-Karte, sondern wird online über ein Service der Bundesnotarkammer abgefragt.

Mit diesem ActionPack wird dieses Verfahren in unserer beA-Schnittstelle unterstützt, um Schriftsätze direkt in die Versand-Komponente zu signieren, ohne die Notwendigkeit der Benutzung eines externen Signaturprogramms.

# 1.3.BeA-Schnittstelle: Neues XJustiz-Standard ab dem 31.10.2022

Ab dem 31.10.2022 tritt das neue XJustiz-Standard 3.3.1 für die beA-Kommunikation in Kraft.

Mit diesem ActionPack wird dieses Standard automatisch unterstützt. Neue Nachrichten werden dann gemäß diesem Standard versendet.

# 1.4.Governikus-Schnittstelle: Governikus Com Vibilia

Mit diesem ActionPack wird eine neue Schnittstelle zur Unterstützung von Governikus Com Vibilia eingeführt.

# 2 Zentraler Posteingang

Im Zentralen Posteingang wurden mehrere Verbesserungen und Neuerungen eingebaut:

- Erweiterung der beA-Schnittstelle mit Einführung der Fernsignatur
- eMail-Kommunikation:
  - Implementierung der EWS-Anbindung f
    ür Microsoft Exchange und Microsoft Exchange Online
  - o OAuth-Authentifizierung für die EWS-Schnittstelle

Die OAuth-Authentifizierungsmethode kann auch für andere eMail-System eingesetzt werden. Eine Beschreibung wie der ZPE für ein solches eMail-System konfiguriert wird (z.B. für GMail) ist auf Anfrage verfügbar.

- > Automatisierung des Update-Vorgangs für den Zentralen Posteingang
- > Aktenanlage aus dem ZPE: Unterstützung mehrerer Nummernkreise
- 2.1.1 Automatisierung des ZPE Update-Vorgangs

Ab dieser Version ist es möglich den ZPE-Server vom Client aus zu aktualisieren.

Vorgehensweise:

- ZPE-Client starten
- Über "Systemverwaltung" in der ZPE-Verwaltung gehen
- Auf der linken Seite Option "System" wählen:

| ې 🔅 | ystemverwaltun | g                    |                          |             |   | -      |          | $\times$ |
|-----|----------------|----------------------|--------------------------|-------------|---|--------|----------|----------|
|     | Benutzer       | 🔯 🔒<br>System Sicher |                          |             |   |        |          |          |
| 4   | Accounts       | Administration       | Zertifikatsverwaltung Up | odate       |   |        |          |          |
|     | Journal        | Interne E            | -Mail-Versandadresse     |             |   |        |          |          |
| Ö   | System         | Meldu                | ngen/Protokolle an       |             |   |        |          |          |
|     |                |                      | Debugmodus               | 🗌 beA 🗹 EWS |   |        |          |          |
|     |                | Ma                   | ximale Mailgröße         | 1000000     |   | SQL-Ei | nstellun | g€       |
|     |                |                      | OMV-Pfad                 | E:\Bea      | V | Spe    | ichern   |          |
|     |                |                      |                          |             |   |        |          |          |
|     |                |                      |                          |             |   |        |          |          |
|     |                |                      |                          |             |   |        |          |          |
|     |                |                      |                          |             |   |        |          |          |
|     |                |                      |                          |             |   |        |          |          |

Reiter "Update" wählen:

| 🔹 Systemverwaltı | ing                                         | -         |   | × |
|------------------|---------------------------------------------|-----------|---|---|
| Benutzer         | 😻 🔒<br>System Birhtentet                    |           |   |   |
| Accounts         | Administration Zertifikatsverwaltung Update |           |   |   |
| Journal          | ServiceURL: https://update.rns-service.com  | Speicherr | ı |   |
| System           | Zuletzt überprüft: 12.10.2022 08:54         | Überprüfe | n |   |
|                  |                                             |           |   |   |
|                  |                                             |           |   |   |
|                  |                                             |           |   |   |
|                  |                                             |           |   |   |
|                  |                                             |           |   |   |
|                  |                                             |           |   |   |
|                  |                                             |           |   |   |
|                  |                                             |           |   |   |
|                  |                                             |           |   |   |

> "Überprüfen" drücken

Das System wird automatisch nach einer aktualisierten Version des ZPE suchen, diese herunterladen und installieren.

Im Anschluss muss der ZPE-Client neu gestartet werden. Dieser würde sich dann automatisch installieren

## **Bitte beachten!**

Zukünftig werden ZPE-Updates direkt über die Installationsroutine von ReNoStar gesteuert. Dementsprechend wird keine manuelle Aktualisierung mehr nötig sein!

2.1.2 Email-Empfang über EWS (Exchange Web Services)

Bei Einsatz eines Exchange-Servers ist ab dieser Version auch ein Zugang über EWS (Exchange Web Services) möglich. Bitte dafür einfach beim Kontotyp des eMail Accounts "2 Exchange Web Service" auswählen:

| ې 🔅      | ystemvenwaltun | Ig                                  |                                     | -                                                                                                    | - 🗆                                   | ×   |
|----------|----------------|-------------------------------------|-------------------------------------|----------------------------------------------------------------------------------------------------|---------------------------------------|-----|
|          | Benutzer       | E-Mail e.C 🏀 🖴                      |                                     |                                                                                                    |                                       |     |
|          | Accounts       | E-Mail - Accounts                   |                                     | Account Daten                                                                                                    |                                       |     |
|          | Accounts       | E-Mail-Adresse                      | Ą                                   | E-Mail-Adresse*                                                                                                    |                                       |     |
| =        | Journal        | Adresse                             | Host                                | Test                                                                                                    |                                       |     |
|          |                | entwicklung1@renostar.info          | sslin.df.eu                         | Login*                                                                                                    |                                       |     |
|          |                | felixmaus707@gmail.com              | imap.gmail.com                      | acaceu                                                                                                    |                                       |     |
| <b>O</b> | System         | tanja.schaefer@anwalt-kellermann.de | https://mail.cloud4partner.com/EWS, | Passwort / Tenantid                                                                                                    |                                       |     |
|          |                | Test                                | https://exch01.wfc365.de/EWS/Excha  | Latztar Sunc                                                                                                    |                                       |     |
|          |                | test.rns2@gmail.com                 | imap.gmail.com                      | 08.06.2021 17:12:05                                                                                                    |                                       |     |
|          |                |                                     |                                     | E-Maita abholen      Posteingangsserver*     Inttps://exch01.wfc365.de/EWS/Exchange.asmx     Kontotyp     21 Exchanae Web Service     Port*     443     IMAP-Ordnername     INBOX     Sicherheit     Verschlüsselung SSL × Prüfe SSL-Zertifikat | · · · · · · · · · · · · · · · · · · · |     |
|          |                | <b>&amp; &amp;</b>                  |                                     | Autnentinzierung Login                                                                                                    |                                       | ~   |
|          |                | Aus ZPE                             | abrufen                             | Verbindung testen                                                                                                    | Speich                                | ern |
|          |                |                                     |                                     |                                                                                                    |                                       |     |

# **Bitte beachten!**

Bei der Benutzung eines Exchange-Online sollte grundsätzlich eine Anbindung per EWS eingerichtet werden.

# Wichtig!

Da die Firma Microsoft die "Basic-Authentifizierung" nach und nach abschafft, wird als Authentifizierungsmethode zukünftig "OAuth" eingestellt werden müssen!

Dafür muss im Vorfeld der ZPE als Applikation in Exchange registriert werden.

2.1.3 EWS-Zugriff unter Benutzung der OAuth-Authentifizierungsmethode

# 2.1.3.1 Anwendung registrieren

2.1.3.1.1 Öffnen des Azure Active Directory

Gehen Sie auf die Seite <u>https://azure.microsoft.com/de-de/services/active-directory/</u> und melden Sie sich über "Anmelden" an.

Wenn Sie angemeldet sind, dann klicken Sie unter "Azure Services" den Menüpunkt "Azure Active Directory" an.

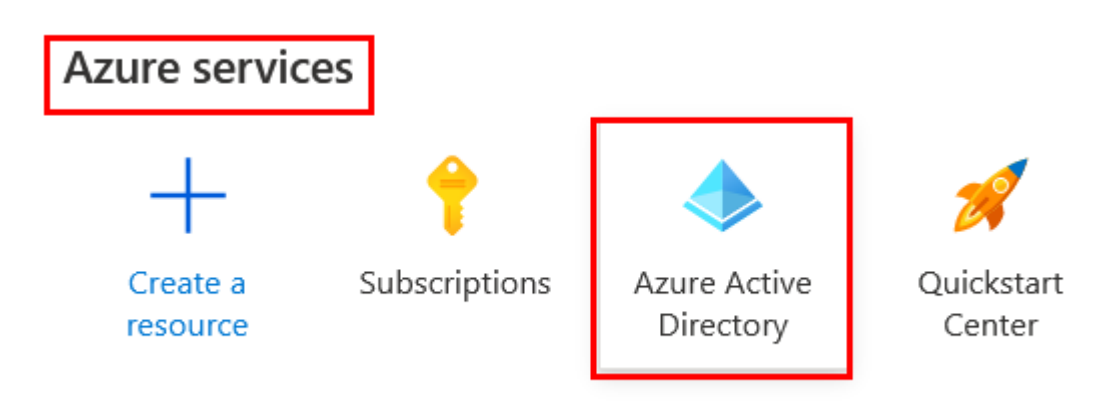

# 2.1.3.1.2 Anlegen

Im Active Directory (AD) wird eine neue App registriert. Dazu navigieren Sie zu folgendem Unterpunkt:

| 0             | Overview                    | ^    |
|---------------|-----------------------------|------|
| **            | Preview features            |      |
| *             | Diagnose and solve problems |      |
| Mar           | nage                        |      |
| 8             | Users                       |      |
| 24            | Groups                      |      |
| Û             | External Identities         |      |
| 2,            | Roles and administrators    |      |
|               | Administrative units        |      |
| щ,            | Enterprise applications     |      |
| <u> </u>      | Devices                     |      |
| 85            | App registrations           |      |
| Klicken Sie d | ann auf "New registrat      | tion |

# App registrations 🛷 …

| ~ | + New registration | 🕀 Endpoints | 🤌 Troubleshooting | 🖒 Refresh | 💀 Preview features | 📯 Got feedback? |
|---|--------------------|-------------|-------------------|-----------|--------------------|-----------------|
|   |                    |             |                   |           |                    |                 |

Treffen Sie folgende Angaben für die neue App:

- Name: Zentraler Posteingang
- > Kontotyp: Wählen Sie einen der markierten Typen aus
- Klicken Sie anschließend auf "Register/Registrieren"

# Register an application

#### \* Name

The user-facing display name for this application (this can be changed later).

Zentraler Posteingang

#### Supported account types

Who can use this application or access this API?

Accounts in this organizational directory only (ReNoStar GmbH only - Single tenant)

Accounts in any organizational directory (Any Azure AD directory - Multitenant)

Accounts in any organizational directory (Any Azure AD directory - Multitenant) and personal Microsoft accounts (e.g. Skype, Xbox)

1.

O Personal Microsoft accounts only

Help me choose...

#### Redirect URI (optional)

We'll return the authentication response to this URI after successfully authenticating the user. Providing this now is optional and it can be changed later, but a value is required for most authentication scenarios.

Select a platform

e.g. https://example.com/auth

By proceeding, you agree to the Microsoft Platform Policies 🗹

 $\sim$ 

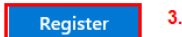

|                            | Berechtigungen                                                                                                    | 🔤 Branding & properties                                                                                                    |  |  |
|----------------------------|----------------------------------------------------------------------------------------------------|----------------------------------------------------------------------------------------------------|--|--|
| A                          | Is nächstes werden der App die notwendi                                                                                                    | gen Berechtigungen                                                                                                    |  |  |
| Z                          | ugeteilt.                                                                                                    | Certificates & secrets                                                                                                    |  |  |
| F                          | ierzu begeben Sie sich zum Bereich "A                                                                                                    | API permissions/API                                                                                                    |  |  |
| В                          | erechtigungen"                                                                                                    | → API permissions                                                                                                    |  |  |
|                            |                                                                                                    | 🙆 Expose an API                                                                                                    |  |  |
|                            |                                                                                                    | 🗓 App roles                                                                                                    |  |  |
|                            |                                                                                                    | A Owners                                                                                                    |  |  |
|                            |                                                                                                    | 🕹 Roles and administrato                                                                                                    |  |  |
|                            |                                                                                                    | 0 Manifest                                                                                                    |  |  |
| D                          | ort fügen Sie der App die folgende Berecht                                                                                                    | igung hinzu:                                                                                                    |  |  |
|                            | API-Berechtigungen anfordern                                                                                                    | X                                                                                                    |  |  |
|                            |                                                                                                    |                                                                                                    |  |  |
| H                          | liermit wählen Sie eine API aus.                                                                                                    |                                                                                                    |  |  |
|                            | Microsoft-APIs Von meiner Organisation verwendete APIs                                                                                                    | igene APIs                                                                                                    |  |  |
|                            | Apps in Ihrem Verzeichnis, die APIs verfügbar machen, werden unten and                                                                                                    | jezeigt.                                                                                                    |  |  |
|                            | 0.04                                                                                                    |                                                                                                    |  |  |
|                            | Name                                                                                                    | Anwendungs-ID (Client)                                                                                                    |  |  |
|                            | Office 365 Exchange Online                                                                                                    | 00000002-0000-0ff1-ce00-00000000000                                                                                                    |  |  |
|                            | Office 365 Information Protection                                                                                                    | 2f3f02c9-5679-4a5c-a605-0de55b07d135                                                                                                    |  |  |
|                            | Office 365 Management APIs                                                                                                    | c5393580-f805-4401-95e8-94b7a6ef2fc2                                                                                                    |  |  |
|                            | Office 365 Search Service                                                                                                    | 66a88757-258c-4c72-893c-3e8bed4d6899                                                                                                    |  |  |
|                            | Office 365 SharePoint Online                                                                                                    | 00000003-0000-0ff1-ce00-00000000000                                                                                                    |  |  |
|                            | Office Shredding Service                                                                                                    | b97b6bd4-a49f-4a0c-af18-af507d1da76c                                                                                                    |  |  |
|                            | Office365 Zoom                                                                                                    | 0d38933a-0bbd-41ca-9ebd-28c4b5ba7cb7                                                                                                    |  |  |
|                            |                                                                                                    |                                                                                                    |  |  |
| <<br>C                     | Alle APIs<br>Office 365 Exchange Online<br>https://ps.outlook.com<br>/elche Art von Berechtigungen sind für Ihre Anwendung erforderlich?                                                                                                    |                                                                                                    |  |  |
| <<br>C<br>V                | Alle APIs Office 365 Exchange Online https://ps.outlook.com /elche Art von Berechtigungen sind für Ihre Anwendung erforderlich?                                                                                                    |                                                                                                    |  |  |
| <<br>C<br>W                | Alle APIs Office 365 Exchange Online https://ps.outlook.com //elche Art von Berechtigungen sind für Ihre Anwendung erforderlich? Delegierte Berechtigungen Ihre Anwendung muss als der angemeldete Benutzer auf die API zugreifen.                                                                                                    | wendungsberechtigungen<br>e Anwendung wird als Hintergrunddienst oder Daemon ohne<br>emeldeten Benutzer ausgeführt.                                                                         |  |  |
| <<br>v<br>B                | Alle APIS<br>Office 365 Exchange Online<br>https://ps.outlook.com<br>/elche Art von Berechtigungen sind für Ihre Anwendung erforderlich?<br>Delegierte Berechtigungen<br>Ihre Anwendung muss als der angemeldete Benutzer auf die API<br>zugreifen.<br>erechtigungen auswählen                                                                                       | wendungsberechtigungen<br>e Anwendung wird als Hintergrunddienst oder Daemon ohne<br>jemeldeten Benutzer ausgeführt.<br>Alle aufklappen                                                     |  |  |
| <<br>C<br>B                | Alle APIS Office 365 Exchange Online https://ps.outlook.com Alle Art von Berechtigungen sind für Ihre Anwendung erforderlich? Delegierte Berechtigungen Ihre Anwendung muss als der angemeldete Benutzer auf die API zugreifen. Am erechtigungen auswählen Beginnen Sie mit der Eingabe einer Berechtigung, um diese Ergebnisse z                                    | wendungsberechtigungen<br>e Anwendung wird als Hintergrunddienst oder Daemon ohne<br>jemeldeten Benutzer ausgeführt.<br>Alle aufklappen<br>zu filtern.                                      |  |  |
| <<br>C<br>W<br>B<br>B      | Alle APIS Office 365 Exchange Online https://ps.outlook.com Relche Art von Berechtigungen sind für Ihre Anwendung erforderlich? Delegierte Berechtigungen Ihre Anwendung muss als der angemeldete Benutzer auf die API zugreifen.  Renchtigungen auswählen Beginnen Sie mit der Eingabe einer Berechtigung, um diese Ergebnisse z Berechtigung                       | wendungsberechtigungen<br>e Anwendung wird als Hintergrunddienst oder Daemon ohne<br>gemeldeten Benutzer ausgeführt.<br>Alle aufklappen<br>zu filtern.<br>Administratoreinwilligung erforde |  |  |
| <<br>•<br>•<br>•           | Alle APIS Office 365 Exchange Online https://ps.outlook.com Relche Art von Berechtigungen sind für Ihre Anwendung erforderlich? Delegierte Berechtigungen Ihre Anwendung muss als der angemeldete Benutzer auf die API zugreifen.  Berechtigungen auswählen Berechtigungen Berechtigunge Andere Berechtigungen (1)                                                   | wendungsberechtigungen<br>e Anwendung wird als Hintergrunddienst oder Daemon ohne<br>jemeldeten Benutzer ausgeführt.<br>Alle aufklappen<br>zu filtern.<br>Administratoreinwilligung erforde |  |  |
| <<br>ע<br>ו<br>ו<br>ו<br>ו | Alle APIS Office 365 Exchange Online https://ps.outlook.com Alle Art von Berechtigungen sind für Ihre Anwendung erforderlich? Delegierte Berechtigungen Ihre Anwendung muss als der angemeldete Benutzer auf die API zugreifen.  Beginnen Sie mit der Eingabe einer Berechtigung, um diese Ergebnisse z Berechtigung  Andere Berechtigungen (1) full_access_as_app ① | vendungsberechtigungen<br>e Anwendung wird als Hintergrunddienst oder Daemon ohne<br>gemeldeten Benutzer ausgeführt.<br>Alle aufklappen<br>zu filtern.<br>Administratoreinwilligung erforde |  |  |

Manage

Diese Berechtigung benötigt die Einwilligung eines Administrators bevor die App genutzt werden kann!

|                      |                         | Manage            |                            |  |  |
|----------------------|-------------------------|-------------------|----------------------------|--|--|
| 2.1.3.3 Clientzugang |                         |                   | 🔤 Branding & properties    |  |  |
| Als nächstes wird    | der Zugang für die A    | Authentication    |                            |  |  |
| Hierfür wird ein ge  | heimer Clientschlüss    | sel angelegt.     | 📍 Certificates & secrets   |  |  |
| (Der Support V       | von Zertifikaten ist    | t derzeit nicht   | Token configuration        |  |  |
| vorhanden)           |                         |                   | API permissions            |  |  |
|                      |                         |                   | 🔷 Expose an API            |  |  |
| Hierzu begeben S     | ie sich zum Bereich     | "                 | 👪 App roles                |  |  |
| "Certificates & sec  | crets/ Zertifikate & Ge | eheimnisse".      | A Owners                   |  |  |
|                      |                         |                   | 🕹 Roles and administrators |  |  |
| Klicken Sie unter    | dem Bereich "Client s   | 0 Manifest        |                            |  |  |
| "Neuer geheimer      | Schlüssel".             |                   |                            |  |  |
| Geheimen             | Clientschlüs            | sel hinzufü       | qen ×                      |  |  |
|                      |                         |                   | <b>,</b>                   |  |  |
| Beschreibung         |                         | AppKey            |                            |  |  |
|                      |                         |                   |                            |  |  |
| Gültig bis           |                         | Empfohlen: 6 Mona | ite 🗸                      |  |  |
|                      | braibung und Dauar ai   | 2                 |                            |  |  |

- Fügen Sie eine Beschreibung und Dauer ein.
- Klicken Sie auf "Hinzufügen"

> Kopieren Sie sich den Wert des Clientschlüssels (dieser wird später noch gebraucht)

## 2.1.3.4 Freigabe durch den Administrator

| Nachdem alle Einste<br>Berechtigungen der Ap                                                                                                    | ellungen<br>p bewilli                                                                         | vorgenommen s<br>gen.                                                                                                    | ind muss                                                                  | ein           | Administrator                                                                                             | die                                           |
|----------------------------------------------------------------------------------------------------|-----------------------------------------------------------------------------------------------|----------------------------------------------------------------------------------------------------|---------------------------------------------------------------------------|---------------|----------------------------------------------------------------------------------------------------|-----------------------------------------------|
| Configured permissions                                                                                                    |                                                                                               |                                                                                                    |                                                                           |               |                                                                                                    |                                               |
| Applications are authorized to call AF<br>all the permissions the application ne                                                                                                    | Pls when they a<br>eeds. Learn mo                                                             | re granted permissions by users<br>re about permissions and conse                                                               | s/admins as part of t<br>ent                                              | he conse      | nt process. The list of con                                                                               | figured permissic                             |
| + Add a permission 🗸 Grant a                                                                                                    | admin consent                                                                                 | for                                                                                                    |                                                                           |               |                                                                                                    |                                               |
| API / Permissions name                                                                                                    | Туре                                                                                          | Description                                                                                                    |                                                                           |               | Admin consent requ                                                                                        | Status                                        |
| ✓ Office 365 Exchange Online (1)                                                                                                    |                                                                                               |                                                                                                    |                                                                           |               |                                                                                                    |                                               |
| full_access_as_app                                                                                                    | Application                                                                                   | Use Exchange Web Services wi                                                                                                    | ith full access to all r                                                  | nailboxes     | Yes                                                                                                    | 🛕 Not granted                                 |
| Grant admin consent confirmation.<br>Do you want to grant consent for the requested<br>listed below.                                                                                                    | permissions for al                                                                            | accounts in ReNoStar GmbH? This will t                                                                                          | update any existing admir                                                 | i consent ree | ords this application already ha                                                                          | s to match what is                            |
| Grant admin consent confirmation.<br>Do you want to grant consent for the requested<br>listed below.<br>Yes No<br>Sobald ein Administrate<br>folgt aussehen:                                                                                                    | or die Be                                                                                     | accounts in ReNoStar GmbH? This will u<br>Prechtigungen der /                                                                   | update any existing admin                                                 | t hat,        | cords this application already has                                                                        | s to match what is                            |
| Grant admin consent confirmation.<br>Do you want to grant consent for the requested<br>listed below.<br>Yes No<br>Sobald ein Administrate<br>folgt aussehen:<br>Configured permissions                                                                                                    | permissions for al                                                                            | accounts in ReNoStar GmbH? This will u                                                                                          | update any existing admin                                                 | t hat,        | cords this application already has                                                                        | s to match what is                            |
| Grant admin consent confirmation.<br>Do you want to grant consent for the requested<br>listed below.<br>Yes No<br>Sobald ein Administrate<br>folgt aussehen:<br>Configured permissions<br>Applications are authorized to call AP<br>all the permissions the application neg                                                            | I permissions for al<br>Or die Be<br>Is when they a<br>eds. Learn mor                         | accounts in ReNoStar GmbH? This will u<br>erechtigungen der A<br>re granted permissions by use<br>re about permissions and cons | update any existing admin<br>App bewillig<br>ers/admins as part o<br>sent | t hat,        | cords this application already has<br>dann sollte es                                                      | s to match what is<br>WiE                     |
| Grant admin consent confirmation.<br>Do you want to grant consent for the requested<br>listed below.<br>Yes No<br>Sobald ein Administrate<br>folgt aussehen:<br>Configured permissions<br>Applications are authorized to call AP<br>all the permissions the application new<br>+ Add a permission ✓ Grant ac                           | l permissions for al<br><b>or die Be</b><br>Is when they a<br>eds. Learn moi<br>dmin consent  | accounts in ReNoStar GmbH? This will u<br>erechtigungen der /<br>re granted permissions by use<br>re about permissions and cons | update any existing admin<br>App bewillig<br>ers/admins as part o<br>sent | t hat,        | cords this application already has<br>dann sollte es<br>sent process. The list of d                       | s to match what is<br><b>WiE</b>              |
| Grant admin consent confirmation.<br>Do you want to grant consent for the requested<br>listed below.<br>Yes No<br>Sobald ein Administrate<br>folgt aussehen:<br>Configured permissions<br>Applications are authorized to call AP<br>all the permissions the application new<br>+ Add a permission ✓ Grant ac<br>API / Permissions name | I permissions for al<br>Or die Be<br>Is when they a<br>eds. Learn mor<br>dmin consent<br>Type | erechtigungen der<br>re granted permissions by use<br>re about permissions and cons<br>for<br>Description                       | update any existing admir<br>App bewillig<br>ers/admins as part o<br>sent | t hat,        | cords this application already has<br>dann sollte es<br>sent process. The list of o<br>Admin consent requ | s to match what is<br>wie<br>configured permi |

| full_access_as_app Application Use Exchange Web Services with full access to all mailboxes Ye | Yes |
|-----------------------------------------------------------------------------------------------|-----|
|-----------------------------------------------------------------------------------------------|-----|

📀 Granted

# 2.1.3.5 Informationen sammeln

Für das Einrichten im Client werden folgende Informationen benötigt:

- Tenant-Id/Mandanten-Id/Verzeichnis-Id
- Client-Id
- ClientSecret

2.1.3.5.1 Tenant-Id / Mandanten-Id / Verzeichnis-Id

Die Information finden Sie unter "Azure Active Directory" unter dem Menüpunkt "Overview/Übersicht".

| 🗊 Übersicht                       | ~ | 🕂 Hinzufügen     | 🗸 🔅 Mano                              | lanten verwalten | Neuigkeiten   |
|-----------------------------------|---|------------------|---------------------------------------|------------------|---------------|
| Vorschaufeatures                  |   | Übersicht Ü      | berwachung                            | Eigenschaften    | Lernprogramme |
| Diagnose und<br>Problembehandlung |   |                  | lanten durchsu                        | chen             |               |
| /erwalten                         |   | Basisinformatior | ien                                   |                  |               |
| 🚨 Benutzer                        |   | Name             | ReNos                                 | tar GmbH         |               |
| 🗳 Gruppen                         |   | -                | i i i i i i i i i i i i i i i i i i i |                  |               |
| an annan an annan                 |   | Mandantan ID     |                                       |                  |               |

Mit einem Klick auf können Sie die Id einfach kopieren.

# 2.1.3.5.2 Client-Id

Die Information finden Sie unter "Azure Active Directory" unter dem Menüpunkt "App-Registrierung" und dort unter dem Menüpunkt "Overview/Übersicht".

| Home > ReNoStar GmbH App-Registrierungen ><br><b>Zentraler Posteingang</b> $\Rightarrow$ |                                                                                                    |  |  |  |  |  |
|------------------------------------------------------------------------------------------|----------------------------------------------------------------------------------------------------|--|--|--|--|--|
| <ul> <li>&gt; Şuche</li> <li>≪</li> <li>₩ Übersicht</li> <li>A Schnellstart</li> </ul>   | <ul> <li>Löschen  Endpunkte  Vorschaufeatures</li> <li>Haben Sie einen Moment Zeit? Wir würden uns sehr über Ihr Feedback zur Mic</li> </ul> |  |  |  |  |  |
| <ul> <li>Schleistart</li> <li>Integrations-Assistent</li> <li>Verwalten</li> </ul>       | Zusammenfassung     Anzeigename : Zentraler Posteingang                                                                                      |  |  |  |  |  |
| Branding und Eigenschaften                                                               | Anwendungs-ID (Client) : 270e46af-                                                                                                    |  |  |  |  |  |
| <ul> <li>Authentifizierung</li> <li>Zartifikata &amp; Cahaimpiaca</li> </ul>             | Verzeichnis-ID (Mandant) : df940ffb-                                                                                                    |  |  |  |  |  |

Auch hier lässt sich mit einem Klick auf hier Client-Id (hier: Anwendungs-ID) kopieren. Sie müssen nur mit der Maus drüber gehen und dann erscheint am rechten Rand der Button.

Bemerkung: die Tenant-ID (hier: Verzeichnis-ID) kann ebenfalls über dieses Fenster kopiert werden.

2.1.3.5.3 ClientSecret Siehe 3.1.3.3 Clientzugang

# 2.1.3.6 Client Konfigurieren

Sobald die neu registrierte App über einen Administrator die Erlaubnis/Befugnis erteilt bekommen hat, kann in der Systemverwaltung > Accounts > E-Mail ein Account angelegt werden:

Über den Button wird eine neuer Account angelegt.

#### Account Daten

| E-M <u>ail-A</u> dresse*                        |                               |
|-------------------------------------------------|-------------------------------|
| pm @ .onmicrosoft.com                           |                               |
| Loain*                                          | 1 Es wird die E-Mail Adresse  |
| pm @ .onmicrosoft.com 1.                        |                               |
| Passwort*                                       | angegeben, weiche             |
| •••••• 2.                                       | ausgegeben werden soll.       |
| Letzter Sync                                    | 2. Anstelle des Passwortes    |
| 22.07.2022 15:13:26                             | wird hier die Tenantld        |
|                                                 | hinterlegt.                   |
| Posteingang Postausgang                         |                               |
| E-Mails abholen                                 |                               |
| Posteingangsserver*                             |                               |
| https://outlook.office365.com/EWS/Exchange.asmx | Geben Sie den                 |
| Kontotyp                                        | entsprechenden                |
| 2   Exchange Web Service                        | Posteingangsserver an z B     |
| Port*                                           |                               |
| 443                                             | von Office365.                |
| IMAP-Ordnername                                 |                               |
| INBOX                                           | 3. Als Authentifizierung muss |
| Sicherheit                                      | "OAuth" ausgewählt werden.    |
| Verschlüsselung SSL Y Prüfe SSL-Zertifikat      | Nun tauchen zwei weitere      |
| Authentifizierung OAuth ×                       | Felder auf:                   |
|                                                 | Bei der Registrierung der App |
| OAuth Client ID                                 | wurde eine Clientld und ein   |
| 9/bc18/8-c6d8-4802-a2t8-                        | ClientSecret angelegt Diese   |
| OAuth Client Secret                             |                               |
|                                                 | werden in den                 |
|                                                 | entsprechenden Feldern        |

hinterlegt.

Sobald alle Accountangaben gemacht wurden, können Sie die Einstellungen über Verbindung testen testen.

Sollte es zu einem Fehler kommen, dann überprüfen Sie die angegebenen Accounteinstellungen und die Einstellungen der App im Active Directory.

Nun sollte der Account für die Abholung der Mails via EWS/OAuth konfiguriert sein.

# 3 beA-Schnittstelle

Um die Organisation innerhalb der Kanzlei in Bezug des Umgangs mit dem besonderen elektronischen Anwaltspostfach (beA) zu erleichtern, wurde die beA-Schnittstelle sowohl im Bereich Versand, als auch beim Empfang erweitert:

- Unterstützung der beA-Karten der neuen Generation
- Unterstützung der Fernsignatur
- Unterstützung des neuen XJustiz-Formats 3.3.1 ab dem 31.10.2022

## 3.1 beA-Versand

3.1.1 Unterstützung der beA-Karten der neuen Generation

Ab September dieses Jahres verlieren die ersten beA-Karten ihre Gültigkeit. Zusätzlich dazu endet die sicherheitstechnische Zulassung der aktuellen Karten-Generation am 31.12.2022.

Bedeutet: bis Jahresende müssen alle Karten getauscht sein!

Ab der aktuellen Version werden somit die neuen beA-Karten ebenfalls unterstützt.

3.1.2 Unterstützung der Fernsignatur

Durch die Einführung der neuen beA-Karten, erfolgt auch eine Umstellung auf das neue Fernsignaturverfahren der BNotK.

Bedeutet: auf der Karte befindet sich kein Signaturzertifikat mehr! Der Signaturvorgang erfolgt dann online über die beA-Versandapplikation. Voraussetzung dafür ist, dass man am Fernsignaturverfahren der BNotK bereits registriert ist.

## Bitte beachten!

Wir unterstützen das Fernsignaturverfahren ausschließlich über unsere beA-Versandapp.

Das Signaturverfahren aus der beA-Versand-App ändert sich aus Benutzer-Sicht nicht.

## 3.1.3 Signieren von Entwürfe

Mit der aktuellen Version kann man im Stapel alle Anhänge auch mehrerer Nachrichten aus dem Entwurf-Ordner signieren. Dafür bitte beim Öffnen der beA-Versand-App auf "Entwürfe" klicken und zu signierende Nachrichten auswählen:

| 🥺 beA Versand |      |         |                |                   |            | - U ×         |
|---------------|------|---------|----------------|-------------------|------------|---------------|
| Konfiguration |      |         |                |                   |            |               |
| Versand       | Sig. | ID      | Betreff        | Empfänger         | Az. Sender | Az. Empfänger |
|               |      |         |                | Gründlich, Gustav |            |               |
| Entwürfe      |      |         | test 3         | Gründlich, Gustav |            |               |
|               |      | 1721361 | TEx 1          | Gründlich, Gustav |            |               |
| Gesendet      |      | 1721059 |                |                   |            |               |
|               |      | 1721058 |                |                   |            |               |
| Versandstatus |      | 1715418 | test e4        | Gründlich, Gustav |            |               |
|               |      | 1715417 | test e3        | Gründlich, Gustav |            |               |
|               |      | 1715416 | test e2        | Gründlich, Gustav |            |               |
|               |      | 1701754 |                |                   |            |               |
|               |      | 1701752 |                |                   |            |               |
|               |      | 1700290 |                |                   |            |               |
|               |      |         |                |                   |            |               |
|               |      |         | Entwürfe laden |                   | Signieren  | Senden        |

Anschließend dann "Signieren" klicken.

Nach dem erfolgreichen Signaturvorgang erschein in der Spalte "Sig" ein grünes Häkchen.

3.1.4 Versand von Entwürfe

Ab dieser Version besteht die Möglichkeit Nachrichten – auch im Stapel – aus dem Entwurfsordner direkt zu versenden.

Das Feld AZ Sender wird als Verweis auf die entsprechende Akte benutzt, um die Nachricht in die eAkte zurück zu speichern.

Falls AZ Sender zu keiner Akte entspricht, wird nach dem Sendevorgang ein Dialog angezeigt, um die Akte zu wählen:

| 8 | 🌮 R | egisternummer au | swählen          | _       |        | ×      |
|---|-----|------------------|------------------|---------|--------|--------|
|   |     | Registernummer   |                  | P       |        |        |
|   |     | Registernummer   | Rubrum           |         | Sachbe | ear    |
|   |     | 22/X000001       | Maier ./. Müller |         | GR     | ^      |
|   |     | 22/1174          | test             |         | GR     |        |
|   |     | 22/0008702       | test             |         | GR     |        |
|   |     | 22/0002          | test 2           |         | GR     |        |
|   |     | 22/0001          | TEstakte         |         | GR     | $\sim$ |
|   | <   |                  |                  |         |        | >      |
|   |     |                  |                  | Bestäti | igen   |        |

# Bitte beachten!

Falls kein AZ Sender eingetragen ist, wird auch nicht in die eAkte zurückgespeichert.

### 3.1.5 Auswahl Empfänger

Mit dieser Version wurde die Auswahl der Empfänger optimiert:

Die Einträge des eigenen Adressbuchs können per Drop-Down-Liste direkt ausgewählt werden:

| 🔶 beA Versand       |                             |                                                                                       |                   |                       |                | - 0      | × |
|---------------------|-----------------------------|---------------------------------------------------------------------------------------|-------------------|-----------------------|----------------|----------|---|
| ()<br>Konfiguration |                             |                                                                                       |                   |                       |                |          |   |
| Versand             | Absender                    | Marius v                                                                              | Name              | Bezeichnung           | Größe (MB) Ty  | P        |   |
| Entwürfe            | Empfänger*                  | Austermann, Axel (63868 Großwallstadt)                                                |                   |                       |                |          |   |
| Gesendet            | Nachrichtentyp*             | Gründlich, Gustav (63868 Großwallstadt)<br>Testgericht ReNoStar (63868 Großwallstadt) |                   |                       |                |          | 1 |
| Versandstatus       | Az. Sender<br>Az. Empfänger |                                                                                       |                   |                       |                |          |   |
|                     | Justizbehörde               | Unbekannt v                                                                           |                   |                       |                |          |   |
|                     | eEB                         | Zustellung gegen Empfangsbekenntnis                                                   |                   |                       |                |          |   |
|                     |                             |                                                                                       |                   |                       |                |          |   |
|                     |                             |                                                                                       |                   |                       |                |          |   |
|                     | Nachricht                   |                                                                                       |                   |                       |                |          |   |
|                     |                             |                                                                                       |                   |                       |                |          |   |
|                     |                             |                                                                                       |                   |                       |                |          |   |
|                     |                             |                                                                                       | Max. Größe 100 MB |                       | Stapelsignatur | Freigabe |   |
|                     |                             |                                                                                       | Zurücksetzen      | Als Entwurf speichern |                | Senden   |   |

Durch Eintippen in der Empfängerzeile wird automatisch im Adressbuch gesucht:

| 🔶 beA Versand                                                                                                    |                             |                                                     |                   |                       |              | - 0      | ×  |
|----------------------------------------------------------------------------------------------------|-----------------------------|-----------------------------------------------------|-------------------|-----------------------|--------------|----------|----|
| (in the second second s |                             |                                                     |                   |                       |              |          |    |
| Versand                                                                                                    | Absender                    | Marius ~                                            | Name              | Bezeichnung Größ      | e (MB) Typ   |          |    |
| Entwürfe                                                                                                    | Empfänger*                  | Gus × • 4<br>Gründlich, Gutav (63868 Großwallstadt) |                   |                       |              |          |    |
| Gesendet                                                                                                    | Nachrichtentyp*             | Allgemeine Nachricht                                |                   |                       |              |          | 15 |
| Versandstatus                                                                                                    | Az. Sender<br>Az. Emofänger |                                                     |                   |                       |              |          |    |
|                                                                                                    | Justizbehörde               | Unbekannt ~                                         |                   |                       |              |          |    |
|                                                                                                    | eEB                         | Zustellung gegen Empfangsbekenntnis                 |                   |                       |              |          |    |
|                                                                                                    |                             |                                                     |                   |                       |              |          |    |
|                                                                                                    |                             |                                                     |                   |                       |              |          |    |
|                                                                                                    | Nachricht                   |                                                     |                   |                       |              |          |    |
|                                                                                                    |                             |                                                     |                   |                       |              |          |    |
|                                                                                                    |                             |                                                     |                   |                       |              | 5.0      |    |
|                                                                                                    |                             |                                                     | Max. Größe 100 MB | Sta                   | ipeisignatur | Freigabe | _  |
|                                                                                                    |                             |                                                     | Zurücksetzen      | Als Entwurf speichern | I            | Senden   |    |

3.1.6 Externer Strukturdatensatz

Bei einigen Vorgängen kann es erforderlich sein, einen externen Strukturdatensatz der Nachricht zuzuordnen. Dies kann über den Knopf "Externer Strukturdatensatz hinzufügen" gemacht werden:

| 🔶 beA Versand |                             |                                                 |                   |                       |                | - 0      | ×    |
|---------------|-----------------------------|-------------------------------------------------|-------------------|-----------------------|----------------|----------|------|
| Konfiguration |                             |                                                 |                   |                       |                |          |      |
| Versand       | Absender                    | Marius ~                                        | Name              | Bezeichnung           | Größe (MB) Ty  | p        |      |
| Entwürfe      | Empfänger*                  | Gus × • 4                                       |                   |                       |                |          | Ę    |
| Gesendet      | Betreff*<br>Nachrichtentvp* | Alloemeine Nachricht                            |                   |                       |                |          | 10.5 |
| Vercandstatus | Az. Sender                  |                                                 |                   |                       |                |          |      |
|               | Az. Empfänger               |                                                 |                   |                       |                |          |      |
|               | Justizbehörde<br>eEB        | Unbekannt " Zustellung gegen Empfangsbekenntnis |                   |                       |                |          |      |
|               |                             |                                                 |                   |                       |                |          |      |
|               |                             |                                                 |                   |                       |                |          |      |
|               |                             |                                                 |                   |                       |                |          |      |
|               | Nachricht                   |                                                 |                   |                       |                |          |      |
|               |                             |                                                 |                   |                       |                |          |      |
|               |                             |                                                 |                   |                       |                |          |      |
|               |                             |                                                 | Max. Größe 100 MB |                       | Stapelsignatur | Freigabe | 1    |
|               |                             |                                                 | Zurücksetzen      | Als Entwurf speichern |                | Senden   |      |

3.1.7 Automatische pdf/a Konvertierung

Die automatische pdf/a-Konvertierung wurde um das Format pdf/a 4 erweitert. Dieses Format ist ebenfalls bekannt als PDF 2.0.

Zukünftig kann das entsprechende Zielformat ausgewählt werden:

| 🔹 Konfigura | tion                                                                                                    | × |
|-------------|----------------------------------------------------------------------------------------------------|---|
|             | 10.10.1.210                                                                                                    |   |
| Port        | 8734                                                                                                    |   |
| Sprache     | Deutsch ~                                                                                                    |   |
| Optionen    | <ul> <li>Gerichtscodes ausblenden</li> <li>Nach Entwurf zurücksetzen</li> <li>Automatische PDF/A Konvertierung</li> </ul> |   |
|             | PDF/A-28   PDF/A-18  PDF/A-28  PDF/A-4                                                                                    |   |
| Version     | 1.0.0.92                                                                                                    |   |
| Verbin      | dung testen Speicher                                                                                                    | n |

# 4 Schnittstellen für das Online-Mahnverfahren

Neben der Kommunikation über beA sind ab dieser Version drei weitere Kommunikationsschnittstellen für das Online-Mahnverfahren möglich:

- Für Unternehmen oder Inkassobüros:
  - o eBO-Schnittstelle über Governikus Com Vibilia eBO-Edition
- Für Behörden:
  - o beBPo-Schnittstelle über Governikus Com Vibilia beBPo-Edition
  - beBPo-Schnittstelle über proGOV ERV beBPo-Appliance mit Integration in das eMail-System.

# 4.1 beBPo-Schnittstelle über proGOV ERV beBPo-Appliance mit Integration in das eMail-System

# 4.1.1 Einrichtung

Bitte tragen Sie erst die eMail-Adresse des Gerichts für die beBPo-Appliance in den Stammdaten des Mahngerichts ein:

| ᅌ <gerichte> AG Hünfeld - Ze</gerichte> | ntral *Ändern*                          | _          |              | ×                |
|-----------------------------------------|-----------------------------------------|------------|--------------|------------------|
| Suchbegriff: AG Hünfeld - Ze            | ntral                                   |            |              |                  |
|                                         |                                         |            |              | <u>A</u> nlegen  |
|                                         |                                         |            | 1            | Än <u>d</u> ern  |
|                                         |                                         |            |              | <u>K</u> opieren |
| Deathach                                |                                         | _          |              | _öschen          |
| Postfach                                | 20004                                   | _          | 🛅 S          | peichern         |
| Postieitzani tur Postfach               | 36084                                   |            |              | PLZ-Prg.         |
|                                         |                                         |            | <b>X</b>     | <u>Z</u> urück   |
|                                         |                                         |            | 2            | Hilfe            |
| Zweite Adresse Straße                   |                                         | _ <u>¤</u> | Neue         | r Kontakt        |
| Zweites Länderkennz. Plz                |                                         |            |              | rtortaite        |
| Zweite Adresse Ort                      |                                         |            | <u>N</u> C   | otizen           |
|                                         |                                         |            | $\square$    | <u>E</u> xport   |
| SafeID                                  | govello-1172653171189-000034706         |            |              |                  |
| beBPo Adresse (eMail)                   | testgericht@test.de                     |            |              |                  |
|                                         |                                         |            |              |                  |
|                                         |                                         |            |              |                  |
|                                         |                                         |            | <b>∂</b> ∕Su | chbegriffe       |
| Suchbegriff                             | Anreden, <u>B</u> ank Postfach, 2. Adre | sse        |              |                  |
| (2)                                     |                                         |            |              |                  |
| \$ 19.10.2022                           | E                                       | JR A       | 01 RV        | G4 ÜB            |

# 4.1.2 Versand

Sobald der Mahnbescheid produziert wurde, kann die entsprechende EDA-Datei an das Gericht über die beBPo-Appliance verschickt werden:

> Über "Mahnwesen" und "Automatisiertes Verfahren", EDA-Daten wählen:

| ReiNostar Hauptmenu > Anwait: Testrii       | ma (An Zentrale angemeldet)                      | — L                                  |
|---------------------------------------------|--------------------------------------------------|--------------------------------------|
| Akten Adressen Sachgebiete Listendr         | ucke Service Zubehör Bereiche Einstellungen Ende | ?                                    |
| 1 lestfirma                                 | T                                                |                                      |
| lome                                        | Favoriten                                        |                                      |
| Aktenverwaltung                             | Automatisiertes Verfahren                        |                                      |
| Adressen                                    | <b>^</b> .                                       | <b>A</b> .                           |
| Elektronische Akte                          | ↓ ↓ ↓ ↓ ↓ ↓ ↓ ↓ ↓ ↓ ↓ ↓ ↓ ↓ ↓ ↓ ↓ ↓ ↓            | <b>~</b>                             |
| <mark>fermine Fristen WV</mark> Verfügungen | Mahnbescheid                                     | Vollstreckungsbescheid               |
| Fagespost und Textverarbeitung              | <b>^</b>                                         | •                                    |
| nfosystem                                   | Ç 🖓                                              | Ç.                                   |
| Prozessdaten                                | Neuzustellung Mahnbescheid                       | Neuzustellung Vollstreckungsbescheid |
| (osten Honorarrechnung                      |                                                  | •                                    |
| lonorarrechnung RVG                         | Ş.                                               | Ş.                                   |
| Ionorarrechnung BRAGO                       | Widerspruch MB                                   | Nachrichten/ Mitteilungen            |
| Zwangsvollstreckung                         |                                                  |                                      |
| amiliensachen                               |                                                  |                                      |
| Mietrecht                                   | EDA-Daten                                        |                                      |
| Infallschadenabwicklung                     |                                                  |                                      |
| ReNoStar Online                             |                                                  |                                      |
|                                             |                                                  |                                      |
| Sonstiges                                   |                                                  |                                      |
| Sonstiges Alt + F1                          | Alt + F3 Alt + F5 Alt + F7                       |                                      |

> Zuständiges Mahngericht wählen:

| 💠 <maschinelle automat<="" th=""><th>isierte gerichtliche Mahnv</th><th>erfahr — 🗆 🗙</th></maschinelle> | isierte gerichtliche Mahnv     | erfahr — 🗆 🗙         |
|----------------------------------------------------------------------------------------------------|--------------------------------|----------------------|
| Stammdaten <u>b</u> earbeiten                                                                           | Gericht 36088 Hünfeld          | •                    |
| Datei für EDA erzeugen                                                                                  | D <u>a</u> tenträgername       | ABC                  |
| EDA-Version                                                                                             | <u>N</u> ummernkreis           | 026                  |
| 4.00                                                                                                    | Teilnehmer Kennziffer          | 12345678             |
|                                                                                                    | Typ der Kennziffer             | 2                    |
| Drucken                                                                                                 | Einreicher- <u>K</u> ennziffer | 4                    |
| WORD                                                                                                    | D <u>F</u> Ü / Fax-Nummer      |                      |
|                                                                                                    | Barcode-Verfahren —            |                      |
| Speichern                                                                                               | Hersteller                     |                      |
|                                                                                                    | Servernummer                   |                      |
| X <u>Z</u> urück                                                                                        | Laufnummer                     |                      |
|                                                                                                    | – Einzelne Anträge löschen     | Alle Anträge löschen |
|                                                                                                    | MB-Anträge                     | MB-Anträge           |
| Barcode drucken                                                                                         | <u>∨</u> B-Anträge             | VB-Anträge           |
|                                                                                                    | Neuzustellung MB               | Neuzustellung MB     |
| MB-Anträge drucken                                                                                      | Neuzusteļlung ∀B               | Neuzustellung VB     |
|                                                                                                    | Widerspruch MB                 | Widerspruch MB       |
| \$ 19.10.2022                                                                                           |                                | EUR A01 RVG4 ÜB      |

> Über "Datei für EDA erzeugen", "per beBPo versenden (eMail)" auswählen:

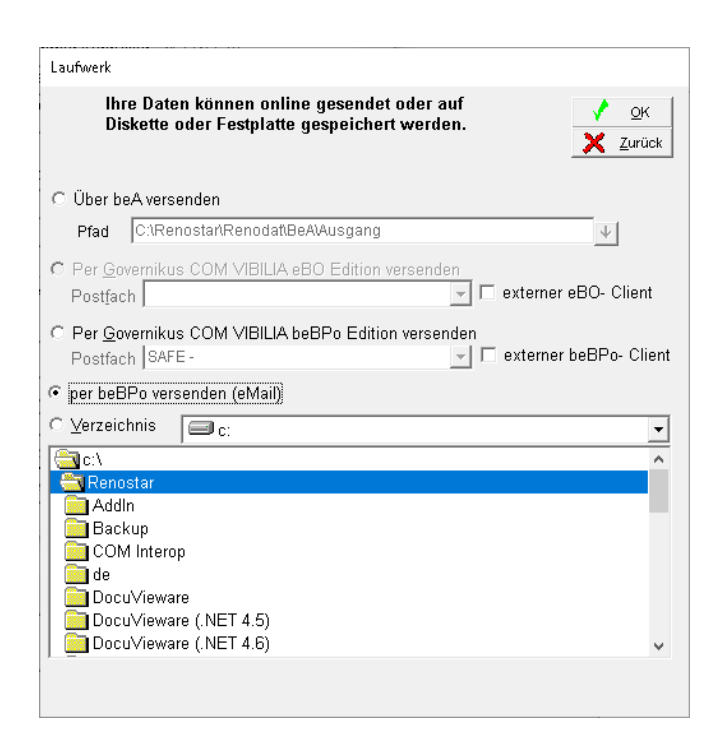

> Es öffnet sich der eMail-Client, mit dem vorbereiteten Entwurf für den Versand:

| ዘታወሳ                                                                     |                     |                                                                      | Mahnnachricht - N                                                                                                    | achricht (HTML)                  |                                               | •                                                                                                    |                         |                               |   |
|--------------------------------------------------------------------------|---------------------|----------------------------------------------------------------------|----------------------------------------------------------------------------------------------------|----------------------------------|-----------------------------------------------|----------------------------------------------------------------------------------------------------|-------------------------|-------------------------------|---|
| Datei Nachricht                                                          | Einfügen Optionen   | Text formatieren                                                     | Überprüfen                                                                                                    | Entwicklertools                  | Add-Ins 🛛 🖓 Was möchte                        | n Sie tun?                                                                                                   |                         |                               |   |
| Einfügen<br>Zwischenablage                                               | ertragen            | <ul> <li>A* A*   Ξ * Ξ</li> <li>A *   Ξ = Ξ</li> <li>Text</li> </ul> | <ul> <li>✓</li> <li>✓</li></ul> | uch Namen<br>überprüfen<br>Namen | Datei Element Signatur<br>anfügen * anfügen * | <ul> <li>Nachverfolgung</li> <li>Wichtigkeit: hor</li> <li>Wichtigkeit: nie</li> <li>Markierungen</li> </ul> | g *<br>ch<br>drig<br>5a | Office-<br>Add-Ins<br>Add-Ins | ~ |
| F     An       Senden     Cc       Betreff     Angefügt                  | testaericht@test.de | •                                                                    |                                                                                                    |                                  |                                               |                                                                                                    |                         |                               |   |
| Mit freundlichen Gr<br><b>ReNoStar GmbH</b><br>TestUser<br>Mahnabteilung | rüßen               |                                                                      |                                                                                                    |                                  |                                               |                                                                                                    |                         |                               |   |

# 4.1.3 Empfang

Die Rückläufer von Gericht werden ebenfalls in Ihr eMail-Client zugestellt. Um diese Nachrichten einzulesen, sind folgende Schritte notwendig:

Über "Mahnwesen & Zwangsvollstreckung" und "Automatisiertes Verfahren", den Menüpunkt "Nachrichten/Mitteilungen" wählen:

| 🗘 ReNoStar Hauptmenü > Anwalt: Testi | 'irma (An Zentrale ar | gemeldet)              |                |                           | -              |                 | × |  |
|--------------------------------------|-----------------------|------------------------|----------------|---------------------------|----------------|-----------------|---|--|
| Akten Adressen Sachgebiete Listend   | Irucke Service Zi     | ıbehör Bereiche Einste | llungen Ende ? |                           |                |                 |   |  |
| ut tesuitma                          |                       |                        |                |                           |                |                 |   |  |
| Home                                 | Favoriten             |                        |                |                           |                |                 |   |  |
| Aktenverwaltung                      | Automatisiert         | es Verfahren           |                |                           |                |                 |   |  |
| Adressen                             |                       | ۸.                     |                |                           | ۸.             |                 |   |  |
| Elektronische Akte                   |                       | <b>\$</b>              |                |                           | <b>V</b>       |                 |   |  |
| Termine Fristen WV Verfügungen       |                       | Mahnbescheid           |                | Vollstre                  | ckungsbescheid |                 |   |  |
| Tagespost und Textverarbeitung       |                       | •                      |                |                           | •              |                 |   |  |
| Infosystem                           |                       |                        |                |                           | $\sim$         |                 |   |  |
| Prozessdaten 💦                       | N                     | euzustellung Mahnbe    | scheid         | Neuzustellung             | scheid         |                 |   |  |
| Kosten Honorarrechnung               |                       | •                      |                | (                         | •              |                 |   |  |
| Honorarrechnung RVG                  |                       | ⇒                      |                |                           | $\odot$        |                 |   |  |
| Honorarrechnung BRAGO                |                       | Widerspruch MB         |                | Nachrichten/ Mitteilungen |                |                 |   |  |
| Finanzbuchhaltung                    |                       |                        |                |                           |                |                 |   |  |
| Mahnwesen                            |                       | ⇒                      |                |                           |                |                 |   |  |
| Mietrecht                            |                       | EDA-Daten              |                |                           |                |                 |   |  |
| Unfallschadenabwicklung              |                       |                        |                |                           |                |                 |   |  |
| ReNoStar Online                      |                       |                        |                |                           |                |                 |   |  |
| Sonstiges                            |                       |                        |                |                           |                |                 |   |  |
| Alt + F1                             | Alt + F3              | Alt + F5               | Alt + F7       | Alt + F9                  | L              | <u>^.</u>       |   |  |
| Alt + F2                             | Alt + F4              | Alt + F6               | Alt + F8       | Alt + F10                 | ReNoS          | tar>            |   |  |
|                                      |                       |                        |                |                           | •              | $\mathbf{\vee}$ |   |  |

> Es öffnet sich die Maske für das Einlesen der Nachrichten:

| ReNoStar ED                                                     | A> - c:\renostar\renc                                          | dat\PRIVAT01\ST_07                                                                                       | '594002_BZN514.EDA                                                                                  | _                |            |   |
|-----------------------------------------------------------------|----------------------------------------------------------------|----------------------------------------------------------------------------------------------------|----------------------------------------------------------------------------------------------------|------------------|------------|---|
| Pfad                                                            | curenostarirenodati                                            | PRIVATO1\ST_0759                                                                                         | 4002_BZN514 EDA                                                                                     | <b>↓</b>         |            |   |
| EDA-Kennziffer                                                  | 07594002                                                       | Erstellungsdatum                                                                                         | 01.10.2020                                                                                          |                  |            |   |
| EDA-Version                                                     | 4.0.00                                                         | DFÜ/Datenträger                                                                                          | BZN514                                                                                              |                  |            |   |
| r<br>Belegart                                                   | 03 Erlaß-/Kostenna                                             | chricht MB                                                                                               |                                                                                                    |                  |            |   |
| 🔲 über <u>b</u> eA erhalte                                      | ne Nachrichten                                                 |                                                                                                    |                                                                                                    |                  |            |   |
| Pfad E                                                          | \Bea                                                           |                                                                                                    |                                                                                                    | $\downarrow$     |            |   |
| 🔲 über Governikus                                               | erhaltene Nachrichten                                          |                                                                                                    |                                                                                                    |                  |            |   |
| Post <u>f</u> ach: S                                            | AFE -                                                          |                                                                                                    |                                                                                                    | -                |            |   |
| Nachricht                                                       | Absend                                                         | er                                                                                                    | EDA-Datei                                                                                           | Einga            | ng         | T |
|                                                                 |                                                                |                                                                                                    |                                                                                                    |                  |            |   |
|                                                                 | A Destation (the state)                                        |                                                                                                    |                                                                                                    |                  |            |   |
| Fliter: JED                                                     | A-Datelen (*.eda)                                              | No shuishting 0 as                                                                                       | - i                                                                                                 | <b>—</b>         |            |   |
| Gerichtliches<br>Geschäftsken<br>Geschäftsken<br><u>Ö</u> ffnen | Kennzeichen in die<br>nzeichen im Format<br>nzeichen im Format | Akte eintragen (a<br><referat>-<sachbe<br><az mandant="">-<re<br>rück</re<br></az></sachbe<br></referat> | involumer ablegen<br>ite Methode zusätz<br>arbeiter>- <registeri<br>gisternummer&gt;</registeri<br> | lich)<br>nummer> |            |   |
| \$ 19.10.202                                                    | 2                                                              | Bereit für Ihre Ein                                                                                      | gaben                                                                                               | AO               | 1  RVG4  Ü | в |

- > Die EDA-Datei per Drag&Drop im Eingabefeld "Pfad" hereinziehen
- Nachricht "Einlesen"

# 4.2 Online Mahnverfahren über Governikus Com Vibilia

# 4.2.1 Einrichtung

Um diese kostenpflichtige Schnittstelle zu nutzen, muss im Vorfeld Governikus Com Vibilia eingerichtet sein.

o Aktives Postfach für das Mahnwesen

 Über "Optionen" - "Importeinstellungen" muss das Importverzeichnis für die Fachdaten eingestellt sein:

| 🔯 Importeinstellungen                                                         | -          |                  | ×    |
|-------------------------------------------------------------------------------|------------|------------------|------|
| Posteingang Fachdaten                                                         |            |                  |      |
| Importverzeichnis                                                             |            |                  |      |
| C:\Renostar\Renodat\MahnDFUE\ausgang                                          | Α          | us <u>w</u> ähle | en   |
| Automatischer Import                                                          | ertieren u | nd in de         | 'n   |
| Postausgang importieren.                                                      |            |                  |      |
| Intervall für automatisches Importieren der Nachrichten (mindestens 1 Minute) | 5          |                  |      |
| ✓ reniermeldungen sollen angezeigt werden.                                    |            |                  |      |
|                                                                               |            |                  |      |
| <u>OK</u> <u>Abbrechen</u>                                                    |            | H                | ilfe |

 Für die Rückläufer vom Gericht muss unter "Optionen" – "Exporteinstellungen", den Exportpfad eingestellt werden:

| 🔁 Exporteinstellungen                                                                                                    |        |         | ×  |
|----------------------------------------------------------------------------------------------------|--------|---------|----|
| Eingang Gesendete Archiv                                                                                                 |        |         |    |
| Ja, eingehende Nachrichten sollen automatisch exportiert werden.                                                         |        |         |    |
| Export-Verzeichnis                                                                                                    |        |         |    |
| C:\Renostar\Renodat\MahnDFUE\eingang                                                                                     | A      | uswähle | n  |
| Löschen der Nachrichten nach erfolgreichem Export.                                                                       |        |         |    |
| Exportregel                                                                                                    |        |         |    |
| Bitte legen Sie fest, bei welchem Prüfergebnis (siehe Gesamtstatus der Nachricht) die Nachr<br>exportiert werden sollen. | ichten |         |    |
| Status OK Status nicht eindeutig                                                                                         |        |         |    |
| Nachrichten nach Status in Unterverzeichnissen ablegen                                                                   |        |         |    |
|                                                                                                    |        |         |    |
|                                                                                                    |        |         |    |
|                                                                                                    |        |         |    |
|                                                                                                    |        |         |    |
|                                                                                                    |        |         |    |
|                                                                                                    |        | Hil     | fe |

# 4.2.2 Versand der EDA-Dateien

Sobald der Mahnbescheid produziert wurde, kann die entsprechende EDA-Datei an das Gericht über die entsprechende Governikus Com Vibilia-Version verschickt werden:

Über "Mahnwesen & Zwangsvollstreckung" und "Automatisiertes Verfahren", EDA-Daten wählen:

| ReNoStar Hauptmenü > Anwalt: Testf | irma (An Zentrale angeme | ldet)             |                 |                 | -                   |                         | × |
|------------------------------------|--------------------------|-------------------|-----------------|-----------------|---------------------|-------------------------|---|
| Akten Adressen Sachgebiete Listend | rucke Service Zubehö     | r Bereiche Einste | ellungen Ende ? |                 |                     |                         |   |
| 01 Testfirma                       |                          |                   |                 |                 |                     |                         | - |
| Home                               | Favoriten                |                   |                 |                 |                     |                         |   |
| Aktenverwaltung                    | Automatisiertes Ve       | rfahren           |                 |                 |                     |                         |   |
| Adressen                           |                          | A.                |                 |                 | A.                  |                         |   |
| Elektronische Akte                 |                          | <b>1</b>          |                 |                 | <b>~</b> *          |                         |   |
| Termine Fristen WV Verfügungen     |                          | Mahnbescheid      |                 | Vollstre        | ckungsbescheid      |                         |   |
| Tagespost und Textverarbeitung     |                          | •                 |                 |                 | •                   |                         |   |
| Infosystem                         |                          |                   |                 |                 | $\sim$              |                         |   |
| Prozessdaten                       | Neuzu                    | stellung Mahnbe   | escheid         | Neuzustellung   | Vollstreckungsbesch | ieid                    |   |
| Kosten Honorarrechnung             |                          |                   |                 |                 |                     |                         |   |
| Honorarrechnung RVG                |                          | <b>⊘</b>          |                 |                 | <b>⇒</b>            |                         |   |
| Honorarrechnung BRAGO              |                          | Widerspruch ME    | }               | Nachrich        | ten/ Mitteilungen   |                         |   |
| Zwangsvollstreckung                |                          |                   |                 |                 | _                   |                         |   |
| Familiensachen                     | _                        |                   |                 |                 |                     |                         |   |
| Mietrecht                          | _                        | EDA-Daten         |                 |                 |                     |                         |   |
| Unfallschadenabwicklung            | -                        |                   |                 |                 |                     |                         |   |
| ReNoStar Online                    |                          |                   |                 |                 |                     |                         |   |
| Sonstiges                          |                          |                   |                 |                 |                     |                         |   |
| Alt + F1                           | Alt + F3                 | Alt + F5          | Alt + F7        | Alt + F9        |                     | $\overline{\mathbf{N}}$ |   |
| Alt + F2                           | Alt + F4                 | Alt + F6          | Alt + F8        | Alt + F10       | ReNoSt              | ar                      |   |
| ,,                                 | ļ.                       |                   | p.              | Arbeitsplatz 01 |                     | <b>~</b>                |   |

> Zuständiges Mahngericht wählen:

| 💠 <maschinelle automat<="" th=""><th>isierte gerichtliche Mahnv</th><th>erfahr — 🗆</th><th>×</th></maschinelle> | isierte gerichtliche Mahnv | erfahr — 🗆           | ×  |
|----------------------------------------------------------------------------------------------------|----------------------------|----------------------|----|
| Stammdaten <u>b</u> earbeiten                                                                                   | Gericht 36088 Hünfeld      |                      | •  |
| Datei für EDA erzeugen                                                                                          | D <u>a</u> tenträgername   | АВС                  |    |
| EDA-Version                                                                                                    | Nummernkreis               | 026                  | _  |
| 4.00                                                                                                    | Teilnehmer Kennziffer      | 12345678             |    |
|                                                                                                    | Typ der Kennziffer         | 2                    |    |
| Drucken                                                                                                    | Einreicher-Kennziffer      |                      | +  |
| WORD                                                                                                    | D <u>F</u> Ü / Fax-Nummer  |                      | -  |
|                                                                                                    | Barcode-Verfahren —        |                      |    |
| Speichern                                                                                                    | Hersteller                 |                      |    |
|                                                                                                    | Servernummer               |                      |    |
| X <u>Z</u> urück                                                                                                | Laufnummer                 |                      |    |
|                                                                                                    | Einzelne Anträge löschen   | Alle Anträge löschen |    |
|                                                                                                    | <u>M</u> B-Anträge         | MB-Anträge           |    |
| <u>B</u> arcode drucken                                                                                         | <u>∨</u> B-Anträge         | VB-Anträge           |    |
|                                                                                                    | Neuzustellung MB           | Neuzustellung MB     |    |
| MB-Anträge drucken                                                                                              | Neuzusteljung VB           | Neuzustellung VB     |    |
|                                                                                                    | Widerspruch MB             | Widerspruch MB       |    |
| \$ 19.10.2022                                                                                                   |                            | EUR A01 RVG4         | ÜB |

Über "Datei für EDA erzeugen", "per Governikus Com Vibilia…" auswählen. Abhängig ob die eBO-Edition oder beBPo-Edition in Einsatz ist, bitte geeignete Option anwählen:

| Laufwerk                                                                                                  |          |
|----------------------------------------------------------------------------------------------------|----------|
| Ihre Daten können online gesendet oder auf<br>Diskette oder Festplatte gespeichert werden.                | :<br>ICK |
| C Über beAversenden                                                                                       |          |
| Pfad C:\Renostar\Renodat\BeA\Ausgang ↓                                                                    |          |
| ☞ Per Governikus COM VIBILIA eBO Edition versenden<br>Postfach SAFE -                                     | t        |
| C Per <u>G</u> overnikus COM VIBILIA beBPo Edition versenden<br>Postfach SAFE - □ ■ □ externer beBPo- Cli | ent      |
| ⊂ per beBPo versenden (eMail)                                                                             |          |
| C ⊻erzeichnis 🗐 c:                                                                                        | •        |
| 🤤 c:\                                                                                                    | ^        |
| Renostar<br>AddIn<br>Backup<br>COM Interop<br>de<br>DocuVieware<br>DocuVieware (.NET 4.5)                 |          |
| Docuvieware (.NE1 4.6)                                                                                    | *        |

> Die Anwendung Governikus Com Vibilia wird automatisch gestartet:

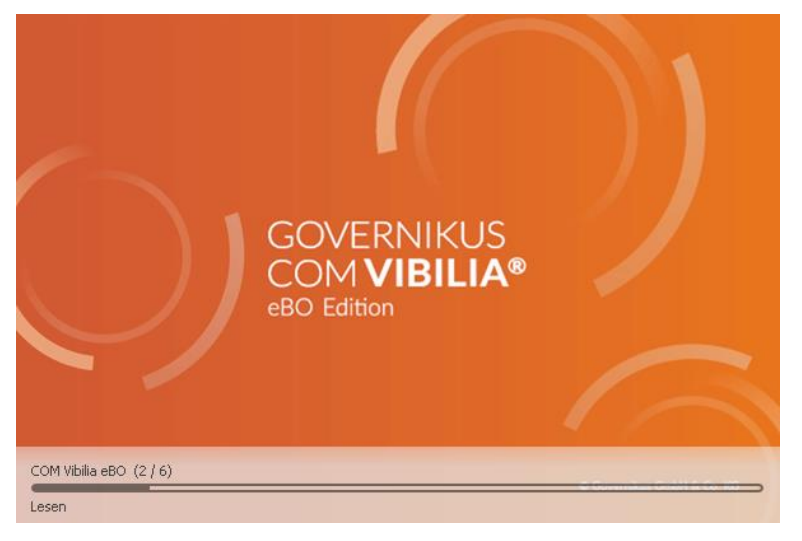

Die neue Nachricht wird automatisch importiert. Bitte auf "Prüfen" drücken, um die Nachricht vollständig zu sehen:

Es erscheint eine Bestätigung der Prüfung:

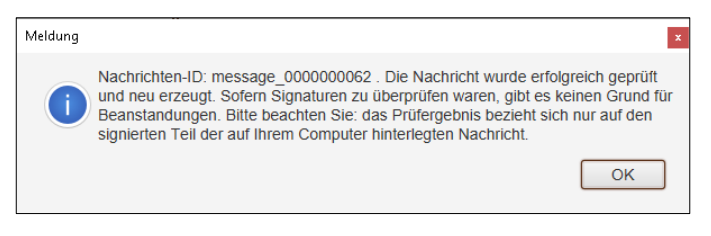

> Die Nachricht selber steht dann bereit im Ausgang von Governikus Com Vibilia:

| Neu Bearbeiten Se                                                                                                    | xden Em | otangen                   | 20                     | Weter                                          | verarb                                                  | eiten                                                                   | Pruten                                                                                | Emple                                    | 20<br>angsbekenntnis Fac                                            | hdaten übernehmen         | Autgaben            |               |                    |                                      |
|----------------------------------------------------------------------------------------------------|---------|---------------------------|------------------------|------------------------------------------------|---------------------------------------------------------|-------------------------------------------------------------------------|---------------------------------------------------------------------------------------|------------------------------------------|---------------------------------------------------------------------|---------------------------|---------------------|---------------|--------------------|--------------------------------------|
| AR Einnan                                                                                                    |         |                           | i §                    | 8                                              | 6                                                       | 8                                                                       | Erzeug                                                                                |                                          | Nachrichtentyp                                                      | Betreff                   | An                  | Unterzeichner | Nachrichten-ID     | Eigene Nachrichten-ID Fremde Nachric |
| Cosci) manganeg                                                                                                    |         | _                         |                        |                                                |                                                         |                                                                         | ML. 19.10.20                                                                          | 2-15                                     | Unbekannt                                                           | EDA Datei ABC027.eda      | Amtsgericht Hünfeld |               | message_00000006   | 2 71236669-3788-4663                 |
| Ausgang                                                                                                    |         | 1                         |                        | 6                                              | _                                                       |                                                                         | Dt., 04.10.200                                                                        | 2 - 14                                   | Unbekannt                                                           | EDA Datei ABC025 eda      | Amtsgericht Hünfeld |               | message_00000006   | 1 6d5aa30b-4737-40d                  |
|                                                                                                    |         |                           |                        |                                                |                                                         | *                                                                       | Do , 29 09.20                                                                         | 22 - 10                                  | Unbekannt                                                           | EDA Datei ABC024 eda      | Amtsgericht Hünfeld |               | message_000000066  | 0 97tb4e45-84c2-4db3                 |
| Cost Gesendete                                                                                                    |         |                           |                        |                                                |                                                         |                                                                         | Do. 29 09 20                                                                          | 22 - 10                                  | Unbekannt                                                           | EDA Datei ABC023.eda      | Amtsgericht Hünfeld |               | message_000000055  | 9 0898aer3-2590-48d8                 |
| Archiv                                                                                                    | +       |                           |                        |                                                |                                                         |                                                                         | Do. 29.09.20                                                                          | 22-09                                    | Unbekannt                                                           | EDA Datei ABC022 eda      | Amtsgericht Hünfeld |               | message_000000058  | 8 2b01afcd-f40b-4670                 |
| and the second second se | -       | -                         |                        | 8                                              |                                                         |                                                                         | Do., 29.09.20                                                                         | 22-09                                    | Unbekannt                                                           | EDA Datei ABC021.eda      | Amtsgericht Hünfeld |               | message_000000056  | 6                                    |
|                                                                                                    |         |                           |                        | .6                                             | -                                                       |                                                                         | Do., 29.09.20                                                                         | 22 - 09                                  | . Unbekannt                                                         | EDA Datei ABC020.ed       | Amtsgericht Hünfeld |               | message_00000000.  |                                      |
|                                                                                                    |         |                           |                        | 8                                              |                                                         |                                                                         | Do., 29.09.20                                                                         | 22-09                                    | Unbekannt                                                           | EDA Datei ABC019.eda      | Amtsgericht Hünfeid |               | message_000000054  | 4                                    |
|                                                                                                    |         |                           |                        | 8                                              |                                                         | 3                                                                       | Mo., 26.09.20                                                                         | 22 - 14                                  | Unbekannt                                                           | EDA Datei ABC018 eda      | Amtsgericht Hünfeld |               | message_00000005:  | 3 86801021-842e-4e88                 |
|                                                                                                    |         |                           |                        | 8                                              |                                                         |                                                                         | Mo., 26.09.20                                                                         | 22 - 14                                  | Unbekannt                                                           |                           | Amtsgericht Hünfeld |               | message_000000053  | 2 ce0831c-7113-4982                  |
|                                                                                                    |         |                           |                        | 6                                              |                                                         |                                                                         | Mo., 25.09.20                                                                         | 22 . 11.                                 | Unbekannt                                                           |                           | Amtsgericht Hünfeld |               | message_000000005  | 1 a2aabf45-cb79-4cfc                 |
|                                                                                                    |         |                           |                        | 8                                              |                                                         |                                                                         | Mo., 26.09.20                                                                         | 22 - 11                                  | Unbekannt                                                           | Testnachricht RNS         | Amtsgericht Hünfeld |               | message_000000005  | 0 b1e6338b-569c-451                  |
|                                                                                                    |         |                           |                        | 6                                              |                                                         | -                                                                       | Mo , 25.09.20                                                                         | 22 - 11.                                 | Unbekannt                                                           |                           | Amtsgericht Hünfeld |               | message_00000004   | 9                                    |
|                                                                                                    |         |                           |                        | 6                                              |                                                         |                                                                         | Mo., 26.09.20                                                                         | 22 - 11                                  | Allgemeine Nachrich                                                 | t Testnachricht           | Stadt Aschaffenburg |               | message_0000000048 | 8 662e1616-a088-45e                  |
|                                                                                                    |         | -                         | Struk<br>Nachri        | turd                                           | ater                                                    | Antia                                                                   | nge amalista                                                                          | ier D                                    | ngangsbeatlingung P                                                 | rotprotokot Zertificate 3 | Justiz              |               |                    | Î                                    |
|                                                                                                    |         |                           | Aktenzei<br>Aktenz     | ichen d<br>wichen<br>Erstel<br>Jigene f<br>Sen | Er<br>Er<br>des Em<br>des A<br>lungs<br>Nachri<br>idung | ubsend<br>npfling<br>pflinge<br>bsende<br>neitpun<br>chten-i<br>priorit | er: DE.Justiz.60<br>er: govello-117<br>rs:<br>ki: 19.10.2022<br>ID: 71236869-5<br>it: | 63404f-<br>1653171<br>15:36:4<br>788-46f | 6546-44f0-8c3f-f45159f<br>189-000034706<br>6<br>3-bad0-fbe374605a84 | te7e6.abb3                |                     |               |                    |                                      |
|                                                                                                    |         |                           | Grund                  | daten                                          | •                                                       |                                                                         |                                                                                       |                                          |                                                                     |                           |                     |               |                    |                                      |
|                                                                                                    |         |                           |                        |                                                |                                                         | - Com                                                                   |                                                                                       |                                          |                                                                     | hertenananatura           |                     |               |                    |                                      |
|                                                                                                    |         | 1                         | Instanza               | rumme                                          | r                                                       | Unbe                                                                    | speblet In                                                                            | 207                                      | enorde Vertahi<br>FDA Dal                                           | el ARC027 eda             |                     |               |                    |                                      |
|                                                                                                    |         | Contraction of the second | Instanzi<br>1<br>Dokum | numme                                          | r<br>e)                                                 | Unbe                                                                    | skannt M                                                                              | 307                                      | ENORDE VERTAN<br>EDA Da                                             | el ABC027.eda             |                     |               |                    |                                      |

# 4.2.3 Eingang

Die Rückläufer von Gericht werden in ähnlicher Form wie bisher eingelesen:

Über "Mahnwesen & Zwangsvollstreckung" und "Automatisiertes Verfahren", den Menüpunkt "Nachrichten/Mitteilungen" wählen:

| ReNoStar Hauptmenü > Anwalt: Tes  | firma (An Zentrale ar | igemeldet)                  |                |                 | _                   |      | × |
|-----------------------------------|-----------------------|-----------------------------|----------------|-----------------|---------------------|------|---|
| Akten Adressen Sachgebiete Lister | drucke Service Zi     | -<br>ubehör Bereiche Einste | llungen Ende ? |                 |                     |      |   |
| 01 Testfirma                      |                       |                             |                |                 |                     |      | - |
| Home                              | Favoriten             |                             |                |                 |                     |      |   |
| Aktenverwaltung                   | Automatisiert         | es Verfahren                |                |                 |                     |      |   |
| Adressen                          |                       | ۸.                          |                |                 | A.                  |      |   |
| Elektronische Akte                |                       | <b>~</b> *                  |                |                 | <b>~</b> *          |      |   |
| Termine Fristen WV Verfügungen    |                       | Mahnbescheid                |                | Vollstre        | ckungsbescheid      |      |   |
| Tagespost und Textverarbeitung    |                       | •                           |                |                 | •                   |      |   |
| Infosystem                        |                       |                             |                |                 | <b>.</b>            |      |   |
| Prozessdaten                      | ۱.                    | leuzustellung Mahnbe        | scheid         | Neuzustellung   | Vollstreckungsbesch | eid  |   |
| Kosten Honorarrechnung            |                       |                             |                |                 |                     |      |   |
| Honorarrechnung RVG               |                       | ⇒                           |                |                 | $\Diamond$          |      |   |
| Honorarrechnung BRAGO             |                       | Widerspruch MB              |                | Nachrick        | nten/ Mitteilungen  |      |   |
| Finanzbuchhaltung                 |                       |                             |                |                 |                     |      |   |
| Mahnwesen                         |                       | ۵.                          |                |                 |                     |      |   |
| Mietrecht                         | -                     | EDA-Daten                   |                |                 |                     |      |   |
| Unfallschadenabwicklung           | -                     |                             |                |                 |                     |      |   |
| ReNoStar Online                   | 1                     |                             |                |                 |                     |      |   |
| Sonstiges                         |                       |                             |                |                 |                     |      |   |
|                                   |                       | ( <u> </u>                  | [              | )r              |                     |      |   |
| Alt + F1                          | Alt + F3              | Alt + F5                    | Alt + F7       | Alt + F9        | BoNoSt              | ar V |   |
| Alt + F2                          | Alt + F4              | Alt + F6                    | Alt + F8       | Alt + F10       | nenuosia            |      |   |
|                                   |                       |                             |                | Arbeitsplatz 01 |                     | •    |   |

| Pfad                                        | c:\renostar\                                                              | renodat\PRIVAT01\ST_                                                                                                    | _07594002_BZN514.EDA                                                                                                    | ¥                 |       |   |
|---------------------------------------------|---------------------------------------------------------------------------|----------------------------------------------------------------------------------------------------|----------------------------------------------------------------------------------------------------|-------------------|-------|---|
| DA-Kennziffer                               | 07594002                                                                  | Erstellungsda                                                                                                    | itum 01.10.2020                                                                                                    |                   |       |   |
| DA-Version                                  | 4.0.00                                                                    | DFÜ/Datenträ                                                                                                    | ger BZN514                                                                                                    |                   |       |   |
| 3elegart                                    | 03 Erlaß-/K                                                               | ostennachricht MB                                                                                                    |                                                                                                    |                   |       |   |
| über <u>b</u> eA erhalt                     | ene Nachrichte                                                            | n                                                                                                    |                                                                                                    |                   |       |   |
| Pfad E                                      | :\Bea                                                                     |                                                                                                    |                                                                                                    | <b>↓</b>          |       |   |
| Zijber Governikus                           | orhaltono Nac                                                             | hrichten                                                                                                    |                                                                                                    |                   |       |   |
| Deetfeels                                   | AFF -                                                                     | niicriten                                                                                                    |                                                                                                    | •                 |       |   |
|                                             |                                                                           |                                                                                                    |                                                                                                    |                   |       |   |
| Nachricht                                   |                                                                           | Absender                                                                                                    | EDA-Datei                                                                                                    | Eir               | ngang | _ |
| Nachricht                                   |                                                                           | Absender                                                                                                    | EDA-Datei                                                                                                    | Eir               | ngang |   |
| Nachricht                                   |                                                                           | Absender                                                                                                    | EDA-Datei                                                                                                    | Eir               | ngang |   |
| Kachricht     Kachricht     K               | 1A-Dateien (*                                                             | Absender                                                                                                    | EDA-Datei                                                                                                    | Eir               | igang |   |
| Nachricht          Filter:                  | )A-Dateien (*                                                             | Absender<br>eda)<br>ort EDA Nachricht in                                                                                                   | EDA-Datei                                                                                                    | Eir               | igang |   |
| Nachricht          Filter:                  | A-Dateien (*,<br>▼ nach Imp                                               | Absender<br>eda)<br>ort EDA-Nachricht in                                                                                                   | EDA-Datei                                                                                                    | Eir               | igang |   |
| Filter: ED<br>Gerichtliches<br>Geschäftsken | 0A-Dateien (*<br>✓ nach Imp<br>Kennzeiche<br>nzeichen im I<br>nzeichen im | Absender<br>eda)<br>ort EDA-Nachricht in<br>n in die Akte eintrag<br>Format <referat>-<sa<br>Format <az mandant=""></az></sa<br></referat> | EDA-Datei<br>n Archivordner ablegen<br>en (alte Methode zusätz<br>ichbearbeiter>- <register<br>-<registernummer></registernummer></register<br> | Liich)<br>nummer> | igang |   |

# > Es öffnet sich die Maske für das Einlesen der Nachrichten:

- > "Über Governikus erhaltene Nachrichten" auswählen
- > Nachricht auswählen und "Einlesen"

# 5 Peripherie-Daten

# 5.1 Änderung der Pfändungsfreigrenzen

Die unpfändbaren Beträge nach § 850c der Zivilprozessordnung erhöhten sich zum 1. Juli 2022 wie folgt:

a) in Absatz 1: Nummer 1 von 1.252,64 auf 1.330,16 Euro monatlich,

Nummer 2 von 288,28 auf 306,12 Euro wöchentlich,

Nummer 3 von 57,66 auf 61,22 Euro täglich,

b) in Absatz 2 Satz 1:

Nummer 1 von 471,44 auf 500,62 Euro monatlich,

Nummer 2 von 108,50 auf 115,21 Euro wöchentlich,

Nummer 3 von 21,70 auf 23,04 Euro täglich,

c) in Absatz 2 Satz 2:

Nummer 1 von 262,65 auf 278,90 Euro monatlich,

Nummer 2 von 60,45 auf 64,19 Euro wöchentlich,

Nummer 3 von 12,09 auf 12,84 Euro täglich,

d) in Absatz 3 Satz 3:

Nummer 1 von 3.840,08 auf 4.077,72 Euro monatlich,

Nummer 2 von 883,74 auf 938,43 Euro wöchentlich,

Nummer 3 von 176,75 auf 187,69 Euro täglich.

5.1.1 Unpfändbare Beträge nach § 850c ZPO

§ 850c Absatz 1 der Zivilprozessordnung (ZPO) setzt Pfändungsfreibeträge fest, in deren Höhe das Arbeitseinkommen des Schuldners unpfändbar ist.

Die Pfändungsfreigrenzen werden gemäß § 850c Absatz 4 Satz 2 ZPO jedes Jahr zum 1. Juli nach dem Maßstab der Änderung des einkommensteuerrechtlichen Grundfreibetrages in § 32a Absatz 1 Satz 2 Nummer 1 des Einkommensteuergesetzes (EStG) angepasst. Die nächste Anpassung der Pfändungsfreigrenzen wird nach gegenwärtigem Stand zum 1. Juli 2022 erfolgen.

Die komplette Tabelle können Sie unter:

https://www.bmjv.de/DE/Themen/FinanzenUndAnlegerschutz/ZwangsvollstreckungPfaendungschutz/Pfaendungsfreigrenzen.html

sichten. Diese Werte wurde im ReNoStar in den Programmen entsprechend angepasst.

# 5.1.2 Anpassung E-Banking Schnittstelle

Mit dem Action Pack 19085 wurden auch die geänderten XML Dateien für die E-Bankingmodule implementiert. Sie haben nach der Installation keine spezielle Vorgehensweise zu beachten.